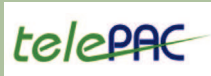

## telepac Telepac 2009 www.telepac.agriculture.gouv.fr

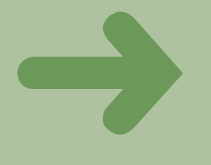

# **Démarrer sur TelePAC** Comment créer son compte la première fois ?

Sur www.telepac.agriculture.gouv.fr suivez les étapes ci-dessous pour créer votre compte et accéder à vos dossiers électroniques.

### Les étapes

#### • Étape 1

Sur l'écran d'accueil, saisissez votre numéro Pacage dans la zone entourée en rouge sur l'écran ci-dessous.

| Espace réservé | , vous devez vous id | entifier  |
|----------------|----------------------|-----------|
| Utilisateur :  |                      | -         |
| Mot de passe : |                      | -         |
|                | Connexion            |           |
| Création du ca | npte ou mot de possi | e perdu : |
| Nº PACAGE      |                      |           |
|                | Vérifier             |           |

#### Étape 2

Sur l'écran suivant, saisissez vos informations personnelles :

- n° Pagage,
- code INSEE du siège de l'exploitation,
- n° SIRET ou date de naissance,
- 3 derniers caractères du compte bancaire et la clé RIB,

- code « TelePAC 2009 » qui se trouve en haut à gauche de la première page de votre courrier de fin de campagne 2008.

#### Étape 3

Durant la dernière étape de la création de votre compte, il vous sera demandé de choisir votre mot de passe de connexion.

| Création de l'identifiant et du mot de passe                                                   |                             |
|------------------------------------------------------------------------------------------------|-----------------------------|
| Identifiant:                                                                                   | 07583350%                   |
| Nouveau mot de passe:                                                                          |                             |
| Vérification de la saisie du nouveau mot de passe:                                             |                             |
| Attention, avant de valider la saisie notez bien votre<br>mot de passe pour ne pos les oublier | identifiant ainsi que votre |
|                                                                                                | Valider                     |

| TelePAC 2009 | egoTode Participal De Las | Afin de veus identifier, veuillez compléter les données suivantes                                                                                                    |
|--------------|---------------------------|----------------------------------------------------------------------------------------------------|
|              |                           | Proceedings Provide the common of using or of explositions Provide the common of using or of explositions Provide the common of using or of explositions Provide the common of using or of the common of the compose 2000 Provide the common of the common of the compose 2000 Provide the common of the common of the compose 2000 Provide the common of the common of the common of the compose 2000 Provide the common of the common of the compose 2000 Provide the common of the common of the common of the compose 2000 Provide the common of the common of the common o |

#### Procédure plus simple si vous aviez déjà créé un compte TelePAC en 2008

#### Étape 1

Sur l'écran d'accueil, saisissez, comme indiqué ci-dessous, votre identifiant d'utilisateur et votre mot de passe. Il s'agit de ceux utilisés en 2008.

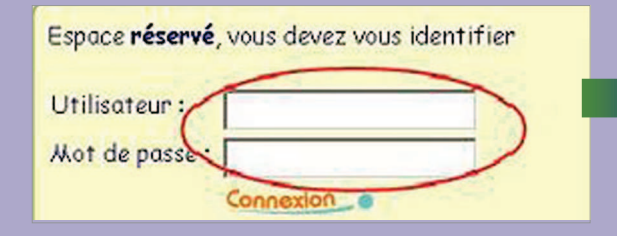

#### Étape 2

Sur l'écran suivant, saisissez votre «code TelePAC 2009» qui se trouve en haut à gauche de la première page de votre courrier de fin de campagne 2008, puis Validez. Votre compte est alors reconduit pour 2009.

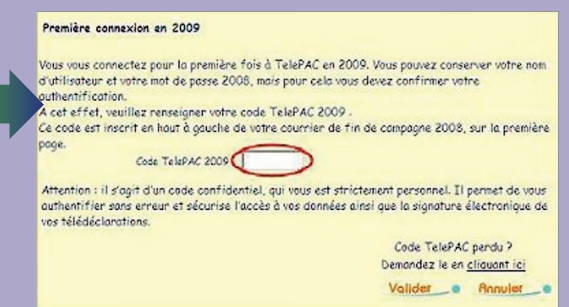

09 000 272